## **Almanet Internet Settings**

The following instructions will guide you through setting up Broadband Internet on your computer.

1. Click on the **Start** button at the bottom left-hand corner of the screen, go to **Control Panel** (If Control Panel is not available, click on **run** and type in "Control Panel" and press OK.)

If Control Panel looks like this: Click the "**Switch to Classic View**" button in the upper left corner of your screen.

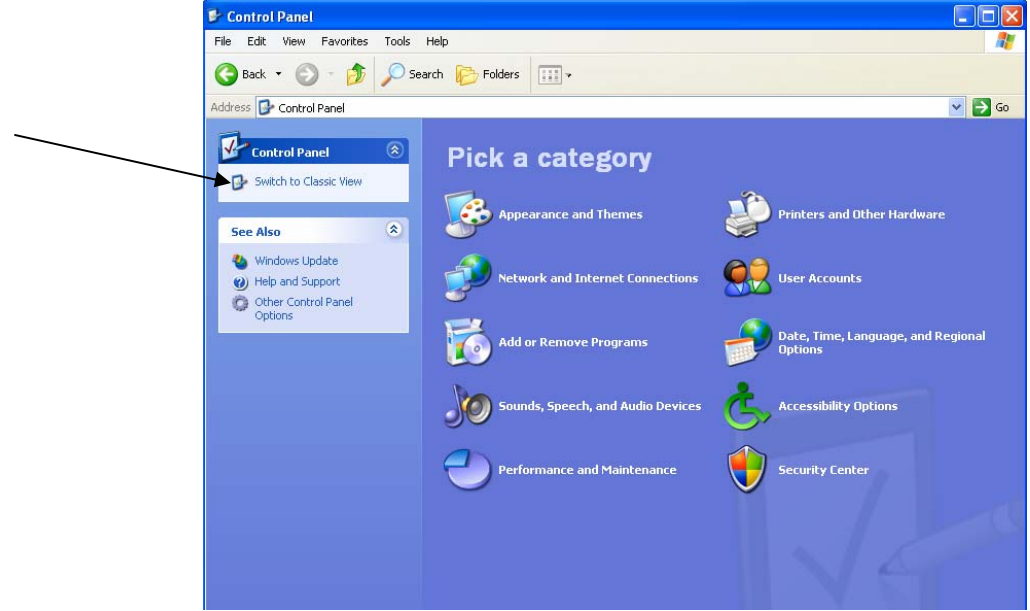

If Control Panel looks like this, please continue with the following steps.

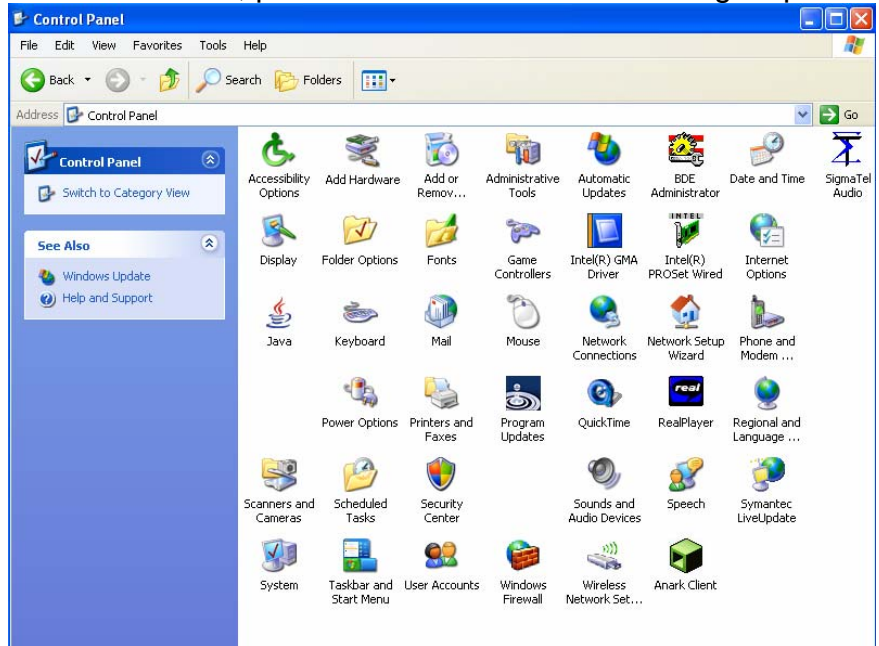

2. Select and open Network Connections.

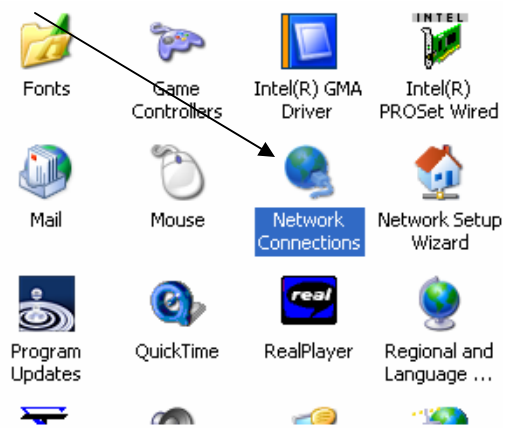

3. Right Click on the Local Area Connection and select Properties.

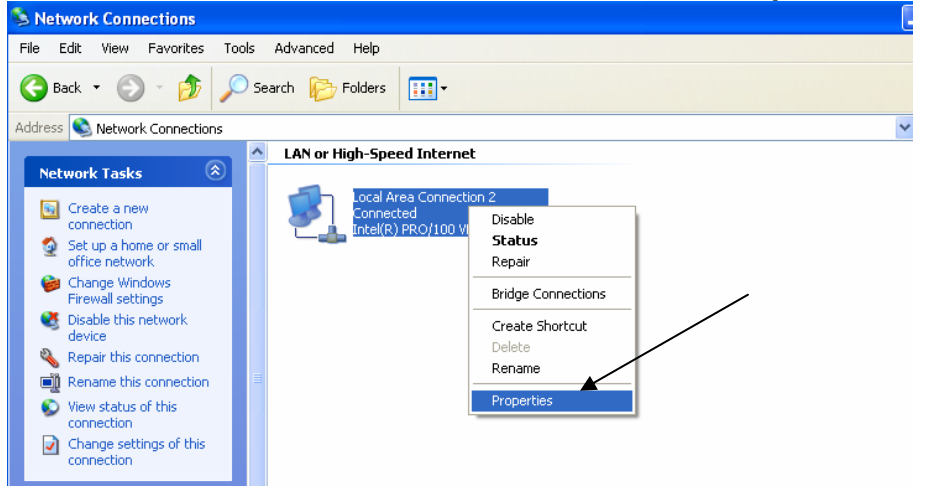

4. Find and select Internet Protocol (TCP/IP) and select Properties.

| Connec               | st using:                                                                                                    |
|----------------------|----------------------------------------------------------------------------------------------------|
| 89 I                 | ntel(R) PR0/100 VE Network Conne Configure                                                                                                    |
| This co              | nnection uses the following items:                                                                                                    |
|                      | Client for Microsoft Networks                                                                                                    |
|                      | File and Printer Sharing for Microsoft Networks                                                                                                    |
|                      | QoS Packet Scheduler                                                                                                    |
| •                    | Intelnet Protocol (TCP/IP)                                                                                                    |
|                      | nstall Uninstall Properties                                                                                                    |
| Desc                 | ription                                                                                                    |
| Tran<br>wide<br>acro | smission Control Protocol/Internet Protocol. The default<br>area network protocol that provides communication<br>ss diverse interconnected networks. |
| 🗹 Sho                | w icon in notification area when connected                                                                                                    |

5. Select **Obtain an IP address automatically** and click **OK (**at bottom in blue).

| Internet Protocol Version 4 (TCP/IPv4                                                                                                    |  | 2 X |  |        |  |  |
|----------------------------------------------------------------------------------------------------|--|-----|--|--------|--|--|
| General Alternate Configuration                                                                                                    |  |     |  |        |  |  |
| You can get IP settings assigned automatically if your network supports this capability. Otherwise, you need to ask your network administrator for the appropriate IP settings. |  |     |  |        |  |  |
| Obtain an IP address automatically                                                                                                    |  |     |  |        |  |  |
| Use the following IP address:                                                                                                    |  |     |  |        |  |  |
| IP address:                                                                                                    |  |     |  |        |  |  |
| Subnet mask:                                                                                                    |  |     |  |        |  |  |
| Default gateway:                                                                                                    |  |     |  |        |  |  |
| Obtain DNS server address automatically                                                                                                    |  |     |  |        |  |  |
| OUse the following DNS server addresses                                                                                                    |  |     |  |        |  |  |
| Preferred DNS server:                                                                                                    |  |     |  |        |  |  |
| Alternate DNS server:                                                                                                    |  |     |  |        |  |  |
| Validate settings upon exit Advanced                                                                                                    |  |     |  |        |  |  |
|                                                                                                    |  | ОК  |  | Cancel |  |  |

6. Click the **OK** button in the **Local Area Connection Properties** box.

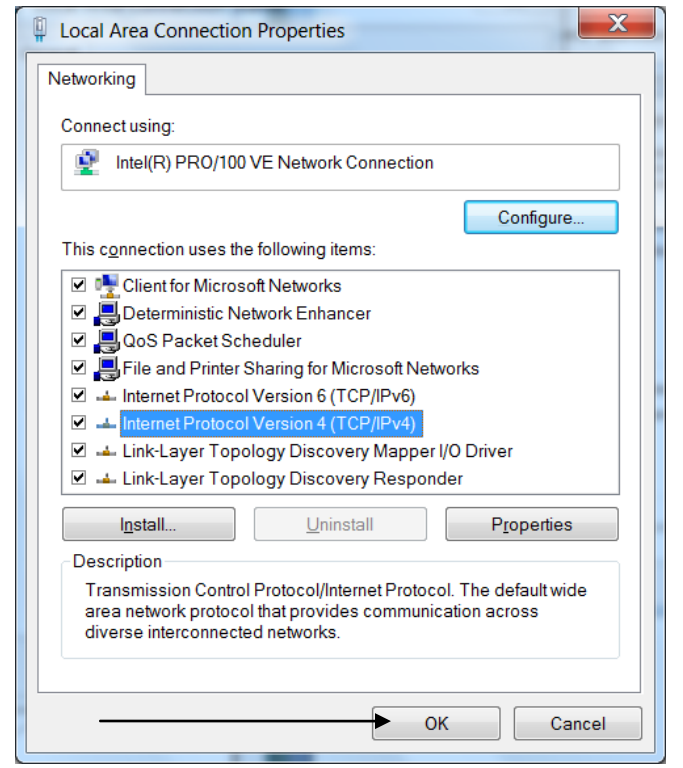

8. Close the Network Connections window.

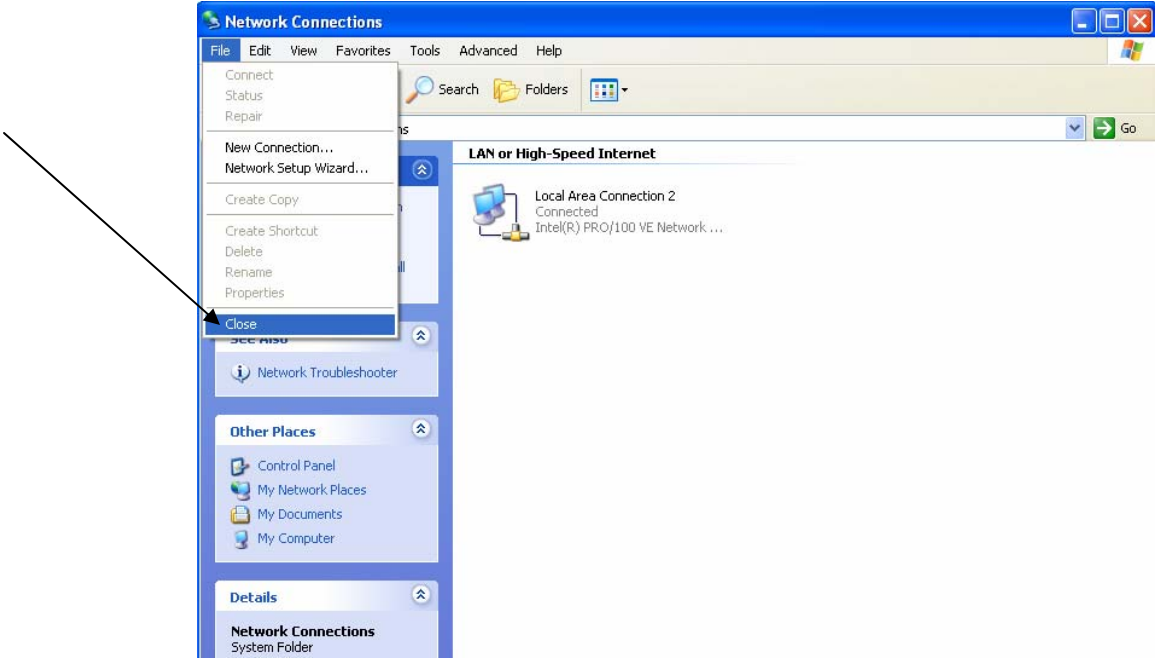

- 9. Reboot your computer to ensure all devices are reset with the new settings.
- **10.** You should now be able to access the internet and your email.

If you have any questions or comments please contact our office at 660-674-2297 or Toll Free at 1-888-371-6821.